## <u>Cómo enviar una ausencia en Génesis</u>

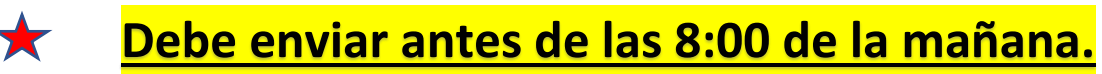

**Primer paso:** Vaya a <u>www.roxbury.org</u> y haga clic en el ícono del Portal para padres de Genesis, luego inicie sesión. Utilice el selector de idioma si es necesario.

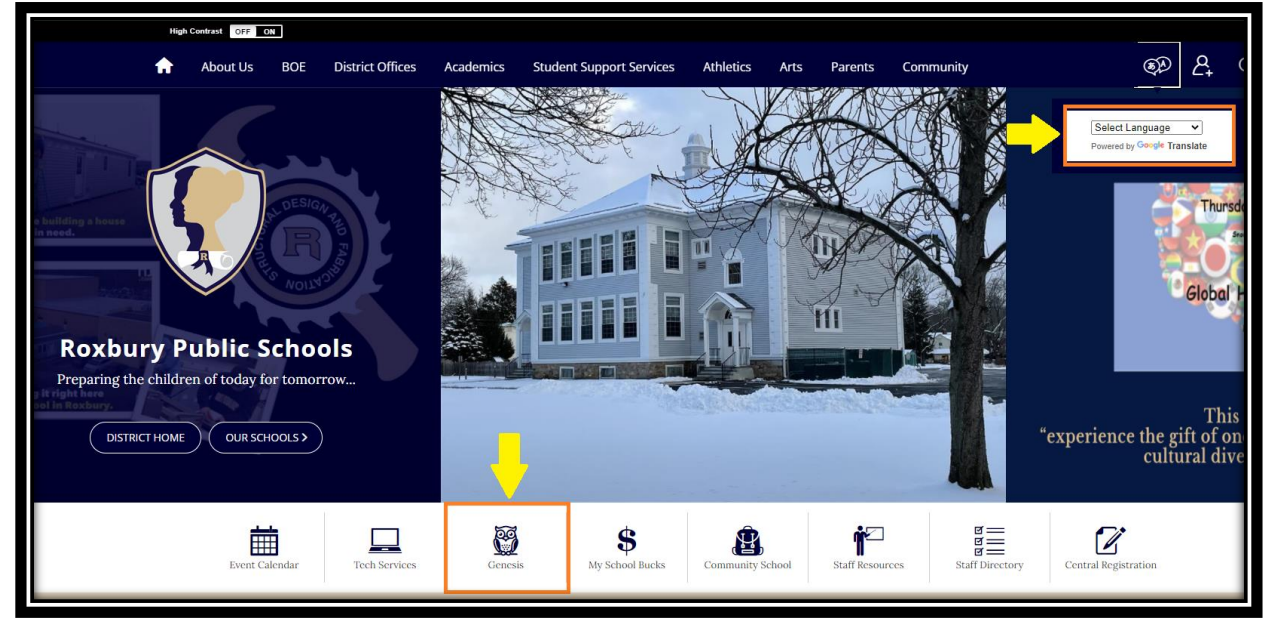

**Segundo Paso:** Seleccione Datos del estudiante  $\rightarrow$  Asistencia  $\rightarrow$  Notificar a la oficina de asistencia. Seleccione 'Ausente' en el menú desplegable, ingrese las fechas 'Encendido' y 'Hasta', seleccione al niño e incluya un breve motivo de la ausencia. Haga clic en el botón verde "Enviar a la oficina" para enviar la notificación. Utilice el selector de idioma si es necesario.

|                       |                                                                                                    |                                  |                               |                   |                           |                     |           | A MESS   | AGE CENTE | R STUDENT DATA |
|-----------------------|----------------------------------------------------------------------------------------------------|----------------------------------|-------------------------------|-------------------|---------------------------|---------------------|-----------|----------|-----------|----------------|
| Summary Asse          | ssments Attendan                                                                                                    | ce Grading                       | Discipline                    | Fees And Fines    | Gradebook                 | Scheduling          | Documents | Forms    | Letters   | Athletics      |
|                       |                                                                                                    |                                  |                               |                   |                           |                     |           |          |           | r.             |
| NOTIFY ATTENDANCE OFF | ICE                                                                                                    |                                  |                               |                   |                           |                     |           |          |           |                |
|                       |                                                                                                    |                                  |                               |                   |                           |                     |           | Hide Mes | sage      |                |
|                       | Please be advised that not all information shown may be current. Gradebooks may not reflect ungraded<br>assignments, extra credit or other grades. If you have any questions or wish to discuss your child's<br>progress, please contact the individual teacher. |                                  |                               |                   |                           |                     |           |          |           |                |
|                       |                                                                                                    | You may o                        | Not                           | ify Attendar      | nce Office                | d/or future date    | 15.       |          |           |                |
|                       |                                                                                                    | •Student<br>•On Date<br>Un throu | will be:<br>:<br>gh and incli | uding (may leav   | Al<br>02<br>re blank): 02 | osent ~<br>/05/2021 |           |          |           |                |
|                       |                                                                                                    | Check of                         | ff each stuc                  | lent for whom t   | his pertains:             | /03/2021 <u>m</u>   |           |          |           |                |
|                       |                                                                                                    | •Please le                       | ave a brief                   | reason for the    | attendance r              | equest:             |           |          |           |                |
|                       |                                                                                                    | Johnny tie                       | ne fiebre y do                | olor de garganta. |                           |                     |           |          |           |                |
| Select Language       |                                                                                                    |                                  |                               | Submit to O       | ffice                     |                     | A         |          |           |                |